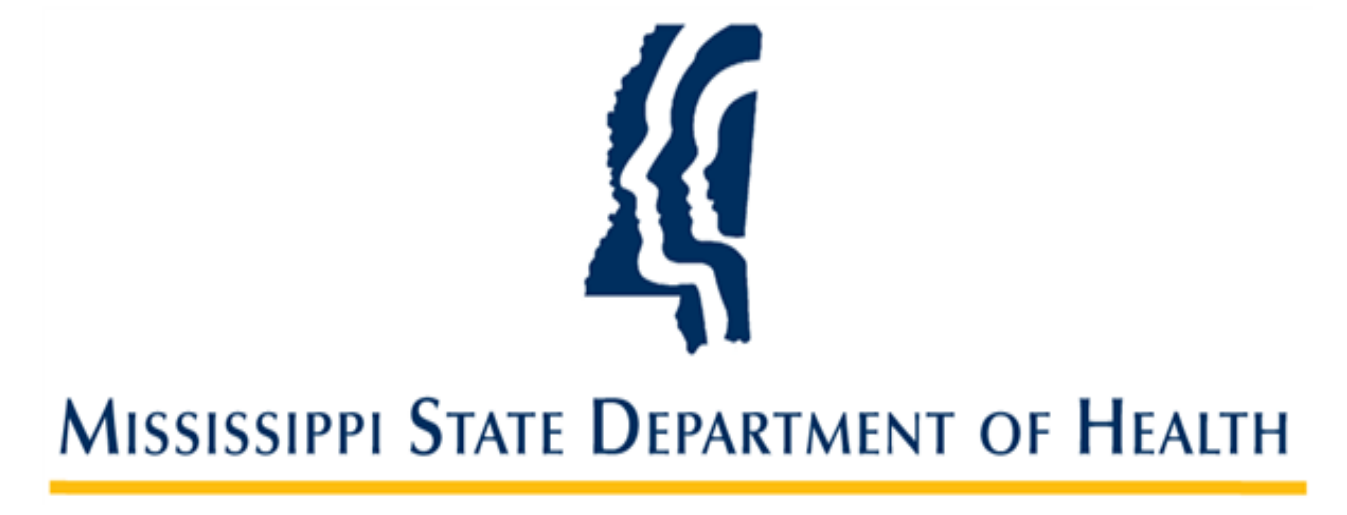

## Taking Fingerprints Using Fingerpro Livescans

Provider User Guide Version 01 12/08/23

## **Overview**

SAFER is the Mississippi Screening Assurance For Employee Enrollment & Registries background check system. For facilities that have their own livescan device, these instructions will show users how to take fingerprints and connect with their SAFER applications. These instructions are only for those facilities. All others should send your applicant to a MS health department for fingerprints or mail hard cards to the fingerprint unit as before.

Once the application has been successfully submitted in the SAFER system, you must use the Determination ID from SAFER in Fingerpro.

This six-digit number can be found in three places in SAFER:

1. On the confirmation page when the application is submitted.

Please note "Determination ID" and "Background Check #" are the same number!

| Adritest Application #: 10815, Background Check #: 100817                                                   |                                          |
|----------------------------------------------------------------------------------------------------|------------------------------------------|
| Application Submitted Confirmation                                                                          |                                          |
| Application Status                                                                                          |                                          |
| Your application was successfully submitted. Following fingerprinting, this applicant can be hired using th | ne Application In-Process link above     |
| Application Forms                                                                                           | Provisional Employment                   |
| Applicant Fingerprint Form                                                                                  | Add Provisional Employment for Applicant |
|                                                                                                    |                                          |
|                                                                                                    | Provisional Employment                   |
|                                                                                                    | Record Pre-existing Employment           |
|                                                                                                    |                                          |
|                                                                                                    | J                                        |

2. On the Applicant Fingerprint Form, the "Application Number"

| Reason for Fingerpri                     | ints:                                                                                                    |
|------------------------------------------|----------------------------------------------------------------------------------------------------|
| X                                        | Healthcare (43-11-13 ORI-MS920500Z)                                                                        |
|                                          | Childcare (43-20-8 ORI-MS920080Z)                                                                          |
|                                          | Medical Cannabis (42-SB-2095 ORI-MSITN500(                                                                 |
| Facility ID Code:                        | Test234567                                                                                                 |
| Application<br>Number:                   | 100817                                                                                                    |
|                                          |                                                                                                    |
| Signature of Person                      | Fingerprinted:                                                                                             |
| □ By checking this b<br>Department of He | box, I affirm that the applicant understands the he/<br>ealth permission to conduct a state and national c |

3. On the Person Summary – Documents tab

| Person S              | Summary                                     |              |            |           |                      |
|-----------------------|---------------------------------------------|--------------|------------|-----------|----------------------|
| Adritest              | feiternan, 1                                | 111-12-2234, | 11/11/2008 | No. Frage | prints Taken         |
| Merge Per             | son                                         |              | ŧ          |           |                      |
| Profile               | Applications                                | Employment   | Documents  | History   |                      |
| Determin<br>Generated | <b>nation ID: 1008</b><br>d Forms, Letters, | and Reports  |            |           |                      |
| Doc                   | cument Type                                 | Application  | #          | Provider  |                      |
| Application           |                                             | 10815        | Test Healt | hcare     | Privacy Rights.pdf   |
| Application           |                                             | 10815        | Test Healt | hcare     | Privacy Rights.pdf   |
| Application           |                                             | 10815        | Test Healt | hcare     | Applicant Fingerprir |

4. Then, log into Fingerpro, click on the **D/L Demographics** button

| Record | (Re)Submission Resu | ults Tools | Help         |      |          |       |       |                |       |                  |  |
|--------|---------------------|------------|--------------|------|----------|-------|-------|----------------|-------|------------------|--|
| New    | View/Edit           | Fransmit   |              |      | Generate | Admin | Tools | D/L Demogra    | phics | 3                |  |
|        | 1                   |            |              |      |          | -     | 000   |                |       |                  |  |
|        | Input Date          | ->         | Full<br>Name | Date | FP       | SO    | Date  | Date<br>Closed | ł     | Facility<br>Code |  |

5. Then use the SAFER Determination ID, Last Name and DOB for your aplicant

| Please enter the  | below informat<br>Request For | ion from | the Lives | can |
|-------------------|-------------------------------|----------|-----------|-----|
|                   |                               | -        |           |     |
| Determination ID: |                               | ]        |           |     |
| Last Name:        |                               |          |           |     |
| Date Of Birth:    | _/_/                          |          |           |     |
|                   |                               |          |           |     |
| 0                 |                               |          | 0         |     |
| Cancel            | Retneve                       |          | Clea      | r   |

Click RETRIEVE to verify the applicant's information.

6. Click on the **Imaging** button and scan their fingerprints.

|           | ant Manua /Cumanua    | Dont Marrie | 1         | Middle Name | C. Hay             | _             |                        |   |   |
|-----------|-----------------------|-------------|-----------|-------------|--------------------|---------------|------------------------|---|---|
|           | ast Name/Sumame       | First Name  |           | Middle Name | SUTTIX             |               |                        |   |   |
|           |                       | _           |           |             |                    |               |                        |   |   |
|           |                       |             |           |             |                    |               |                        |   |   |
|           |                       |             |           |             |                    |               |                        |   |   |
|           |                       |             |           |             |                    |               |                        |   |   |
|           |                       |             |           |             | _                  |               |                        |   |   |
| Gender:   | Female                | ~           | Social Se | curity No.  | Place of Birth:    | MS => Missis  | sippi                  | × |   |
| Race:     | Black => Black        | × 1         |           |             | Citizenship:       | US => United  | States of America      | ~ |   |
| e Color:  | Brown => Brown        |             |           |             | Person's residence | e address     |                        |   |   |
| ir Color: | Black => Black        | ~           |           |             | Street No./PO Box: |               |                        |   | ] |
| Height    | 5 0 + 2 0 in          |             | Date Of E | lirth       | City:              | Color Charles |                        |   | ] |
| rioigin.  |                       | P           |           |             | State:             | MS => Missis  | sippi                  | ~ | Î |
| Weight:   | 180                   |             |           |             | Zin Code:          | 38771         |                        |   |   |
|           |                       |             |           |             | Dp code.           | 00//1         |                        |   |   |
|           |                       |             |           | Addit       | onal Items         |               |                        |   |   |
|           |                       |             |           |             | State              |               | Driver's License Numbe | r | _ |
|           |                       |             |           | ) in        |                    | ~             |                        |   | _ |
|           |                       |             |           |             |                    |               |                        |   |   |
|           |                       |             |           |             |                    |               |                        |   |   |
|           |                       |             |           |             |                    |               |                        |   |   |
|           |                       |             |           |             |                    |               |                        |   |   |
|           |                       |             |           |             |                    |               |                        |   |   |
|           |                       |             |           |             |                    |               |                        |   |   |
|           |                       |             |           |             |                    |               |                        |   |   |
|           |                       |             |           |             |                    |               |                        |   |   |
|           |                       |             |           |             |                    |               |                        |   |   |
|           |                       |             |           |             |                    |               |                        |   |   |
|           |                       |             |           |             |                    |               |                        |   |   |
|           |                       |             |           |             |                    |               |                        |   |   |
|           |                       |             |           | 1           |                    |               |                        |   |   |
| un nella- | and Case Related Data | D.c. March  |           | r           |                    |               |                        |   |   |

7. At this time, no other action needs to be taken in SAFER for this applicant until the criminal history is returned and you can access the letter.